# UAL杀列

# 使用说明书

- DAC KQ-K1/C型考勤机

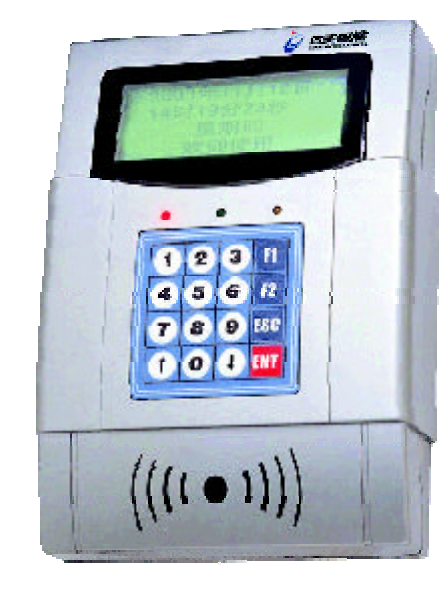

使用产品前,请详细阅读本使用说明书!

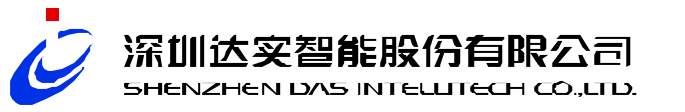

# 注意事项及使用要求

# 在使用本设备时,应遵循下述基本注意事项

- 1. 刷卡考勤时将卡在本机感应区轻轻一晃即可,切勿用卡片拍打机器。
- 2. 在使用初始化功能时,先确认机内是否有数据,若有先采集完数据。
- 经常保持考勤机清洁,防止水、油烟、灰尘、腐蚀性气体等侵入机内, 以免影响机器的正常工作。
- 4. 机壳表面沾有污垢和灰尘时,用干燥的细布擦干净,不得使用清洁液 及其它化学溶剂,以免腐蚀机壳表面和流入机内损坏元器件。
- 若本机发生故障,非专业人员不得打开机器,应与本机的供应商联系 解决,也可直接联系本公司售后服务热线电话:0755-26733544。
- 6. 申请技术服务时,请提供本机购货合同号、产品序列号、故障现象。
- 7.检查包装后,立即填写产品保修卡邮寄回厂家,或直接登陆 http://www.csdas.cn网上进行产品注册。

+

# 第一章 产品功能及技术参数

# 目 录

| 第一章 | 产品功能及技术参数                                  | ···· 1 |
|-----|--------------------------------------------|--------|
|     | 产品简介 · · · · · · · · · · · · · · · · · · · | 1      |
|     | 产品特点                                       | 1      |
|     | 技术参数:                                      | ····2  |
|     | 键盘功能                                       | 2      |
|     | 接线端子图                                      | 3      |
|     | 使用卡类                                       | 3      |
| 第二章 | 安装连接                                       | - 4    |
|     | 开箱检验·····                                  | •••• 4 |
|     | 电源配选                                       |        |
|     | 系统化设置                                      | 4      |
|     | 出厂默认参数                                     | 5      |
|     | 系统连接·····                                  | 5      |
|     | 安装连接                                       | 6      |
| 第三章 | 参数设置                                       | 7      |
|     | 系统查询                                       | ···· 7 |
|     | 系统设置                                       | 8      |
| 第四章 | 操作使用                                       | 9      |
| 第五章 | EasyWorks(K1)考勤管理系统安装及操作指南                 | 10     |
|     | 使用前准备工作                                    | 10     |
|     | K1考勤系统必要操作流程                               | 13     |
| 第六章 | 安装实例                                       | 15     |

### 产品简介

达实智能

DAS INTEGREE

本机采用非接触式IC卡感应技术进行身份识别,采用TCP和UDP通讯方式,具有快速的实时通讯功能。该机操作简单,方便易用,以考勤为主,附带开门功能。主要有以下功能:考勤功能:记录刷卡人员的刷卡时间,卡流水号等;刷卡时显示卡片上的中文姓名和卡编号(由用户定义,如工号,学号等)。

- 门禁功能:刷卡时若是合法的身份卡则自动开门,密码开门、按钮开门功能。
- 系统查看功能:可以查看每一条未采集的刷卡记录;查看记录总数,剩余空间; 可以查看机器号和MAC地址;可以查询考勤的P地址,和通讯端口。
- 系统设置功能:可以设置机器时间、机器号、开门密码、维护密码、网络参数。
- 维护检测功能:可以检测按键、刷卡、初始化系统等功能。
  (以上功能操作,可见相关的操作说明)

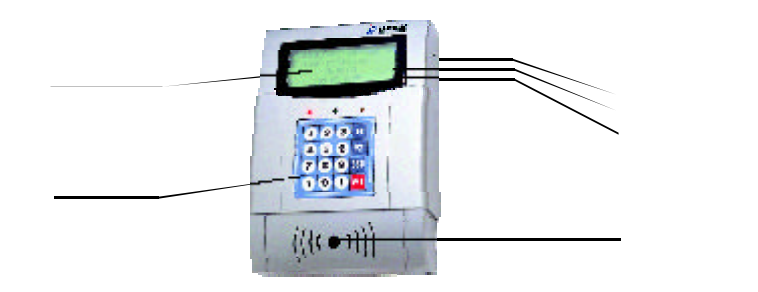

图1:考勤门禁机外观

# 产品特点

- 用Mifare One IC卡,射频信号交换数据,免接触,具有高保密、高可靠性。
- LCD大显示屏,可显示时间、日期、星期,刷卡时可以显示用户姓名(仅限中文), 时间,卡编号等等。
- 采用触摸键盘输入数据,密封防尘,使用简单。
- 采用TCP和JDP通讯方式,可以与公司的局域网直接相连,方便易用。
- 实时通讯强。用户刷卡时可以对用户立刻进行信息发布,如:生日快乐或任务安排 等等。信息发布功能视客户的考勤软件而定,需要软件的支持。)
- 与计算机联网使用(推荐联网使用),可以跨网段运行,也可以脱机单独运行。

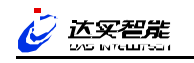

# 技术参数

- 读卡时间小于0.3秒。工作频率:13.56MHZ
- 卡感应距离:不小于30mm
- 通讯时间:小于200ms
- 发卡量:500000张
- 记录量脱机):10000条
- 体积:185mm×130mm×43mm
- 毛重:600克。净重:500克
- 颜色:银灰
- 环境条件:温度-10 ~~50 湿度10%~~90%

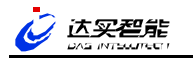

# 接线端子图

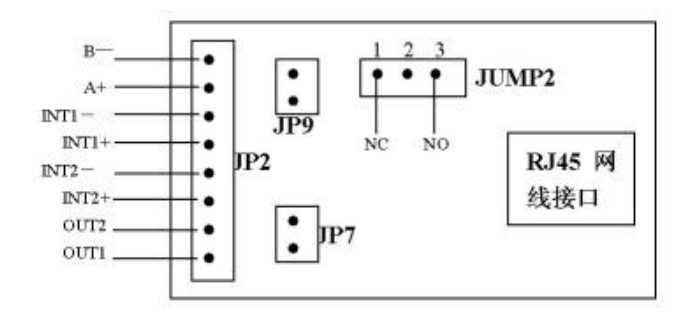

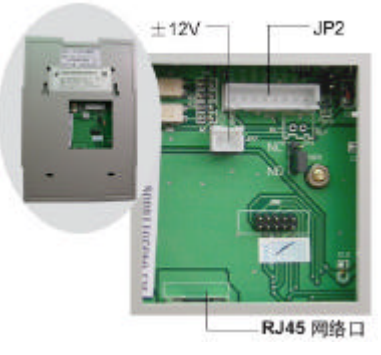

# 使用卡类

本机只识别本公司V3.0系统子卡和用户卡两类卡。

### 系统母卡(主密钥卡)

本公司给每个客户配一张系统母卡,用于标识客户的唯一性,客户可通过这张母卡在管理软件上发行系统子卡和用户卡。系统母卡不能在考勤机上使用,只用于系统初始化。

### 系统子卡 (子密钥卡)

每台机器必须通过一张系统子卡初始化系统。它具有最高操作权限,机器系统化 和进行参数设置时才使用它,不可以把它当用户卡用。当系统子卡损坏或丢失时, 本机具备系统更换功能,进入设置环境,将系统重新初始化即可,但所有的数据将 丢失。详细操作请看第三章的参数设置说明。

#### 用户卡

用户卡仅用于身份识别。系统子卡和用户卡必须由同一张系统母卡发行。系统子 卡是用于初始化设备和进入机器参数设置时的权限判断。用户卡是给用户使用的。 用于考勤和开门权限识别。

# 键盘功能

- ●【0~9】数字键,用于参数输入。
- 【 】上移键。【 】下移键。
- 【F1】设置系统参数功能键。
- 【F2】系统查询功能键。
- 【ESC】取消键。
- 【ENT】确认键。

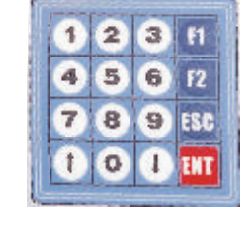

图2:考勤机键盘布局

- 红色:电源指示,加电时亮
- 绿色:刷卡指示,亮一下表示有效卡,亮两下表示非法卡
- 黄色:网络指示,亮表示网络连接正常

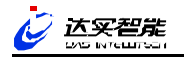

第二章 安装连接

# 开箱检验

购买本机后,请按如下步骤进行开箱检验:

- 检查包装盒是否完好无损。
- 打开包装盒,取出机器,核对产品型号规格,检查外观是否完好。
- 检查配件是否齐全,详见装箱清单。
- 立即填写产品保修卡邮寄回厂家,或直接到http://www.csdas.cn网上进行 产品注册。
- 上述检查中如有任何疑问,请立即联系供应商或送货人。

### 电源配选

- 12V直流电源。将12V直流电源接到机器后面的JP7电源引脚上。注意区分正负极。 (红色接正、黑色接负)
- 检测线路,接通电源,本机电源指示灯亮。表示电源工作正常。

### 系统化设置

接通电源后,机器若没有系统化过则出现如下界面:

请出示系统子卡 初始化机器

请在机器感应区刷V3.0系统子卡系统化机器。若机器系统化后, 开机出现如下界面:

> xxxx年xx月xx日 xx时xx分xx秒 星期x 欢迎使用……

表示机器可以正常工作了。

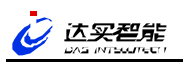

# 出厂默认参数

注:在考勤机器上,考勤机的IP和端口等称为本地IP和本地端口。而PC 机则 远程。本地和远程是一个相对概念,根据参照物变化而变化,要注意区分好。 机器号:00000 本地(1考勤)P:192.168.254.1 远程PC机 IP:192.168.254.124 本地(1考勤)CP端口:8001 远程PC机 TCP端口:8002 本地(1考勤)DP端口:9001 远程PC机 UDP端口:9002 网关:192.168.254.254 子掩码:255.255.255.0 开门密码:00000 维护密码:888888

### 系统连接

本机采用TCP通讯连接方式,如下图所示:

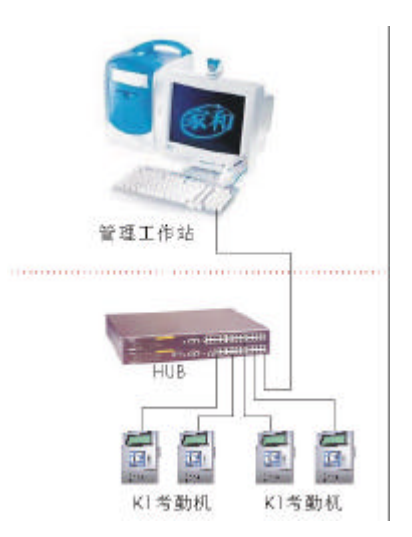

本机采用TCP/IP通讯时,把网线接在机器背面的TCP接口,然后网线的另 一端通过HUB接入计算机中。网线长度不能超过100米。往意区分通过HUB接入 PC机和直接接入PC机的区别。通过HUB接入采用的是平行线,即直通方式,每 根线都一一对应。若直接接入PC机则采用交叉线。即把1和3;2和6交叉对换。)

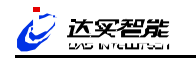

# 安装连接

购买本机后,请按如下步骤进行开箱检验:

- 电源和网线的安装
  把机器的网线和电源,按上面所述接好即可。
- 门禁功能的使用
  K1考勤机除用于考勤外,也可提供简单门禁功能,支持刷卡、
  按钮和密码开门的功能。

JP2接线原理图如下:

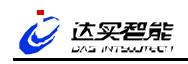

# 第三章 参数设置

系统查询

按F*2*键系统查询 系统查询菜单结构图:

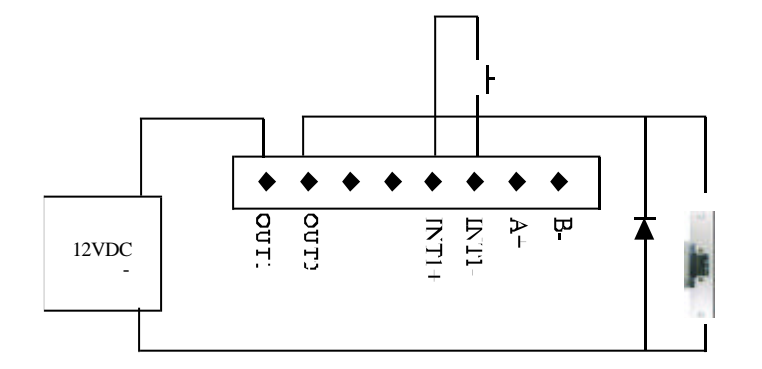

系统安装调试流程(简图):

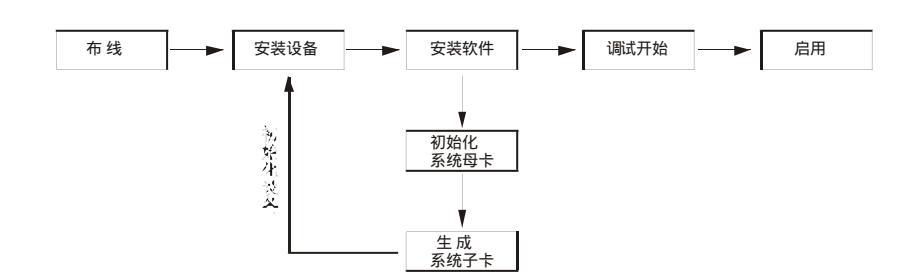

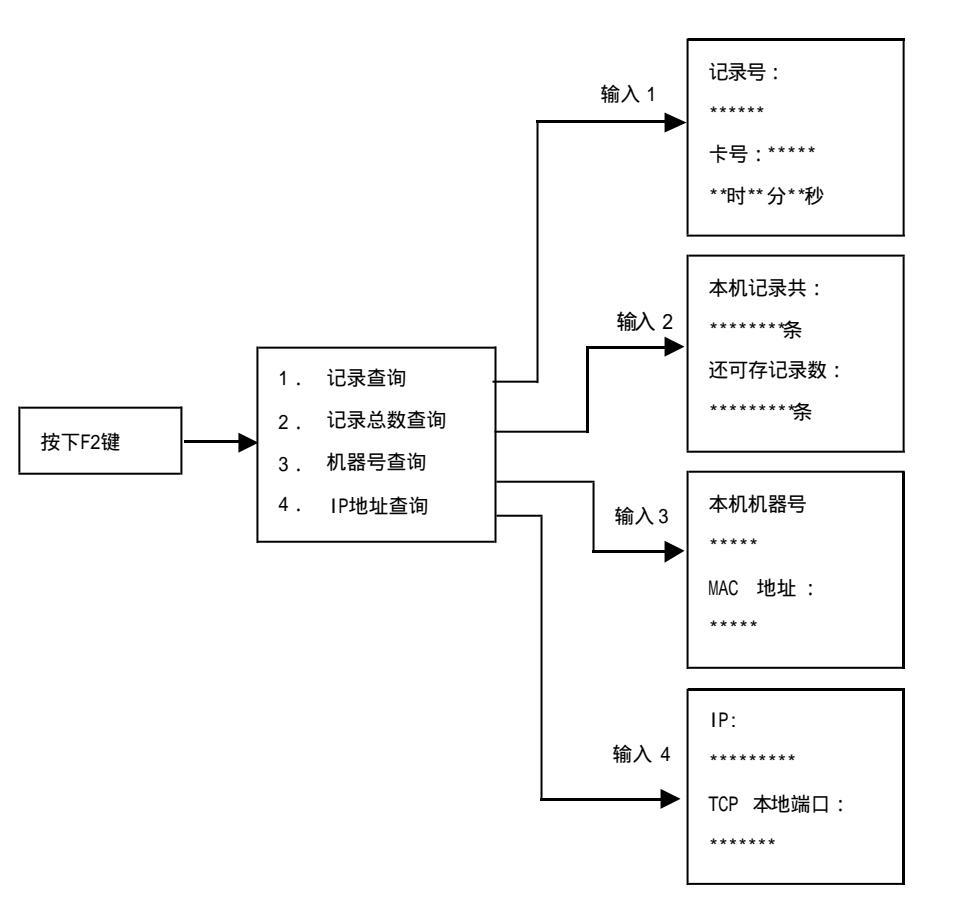

达实智能 WAS INTELLINED

# 系统设置

### 系统设置菜单结构图:

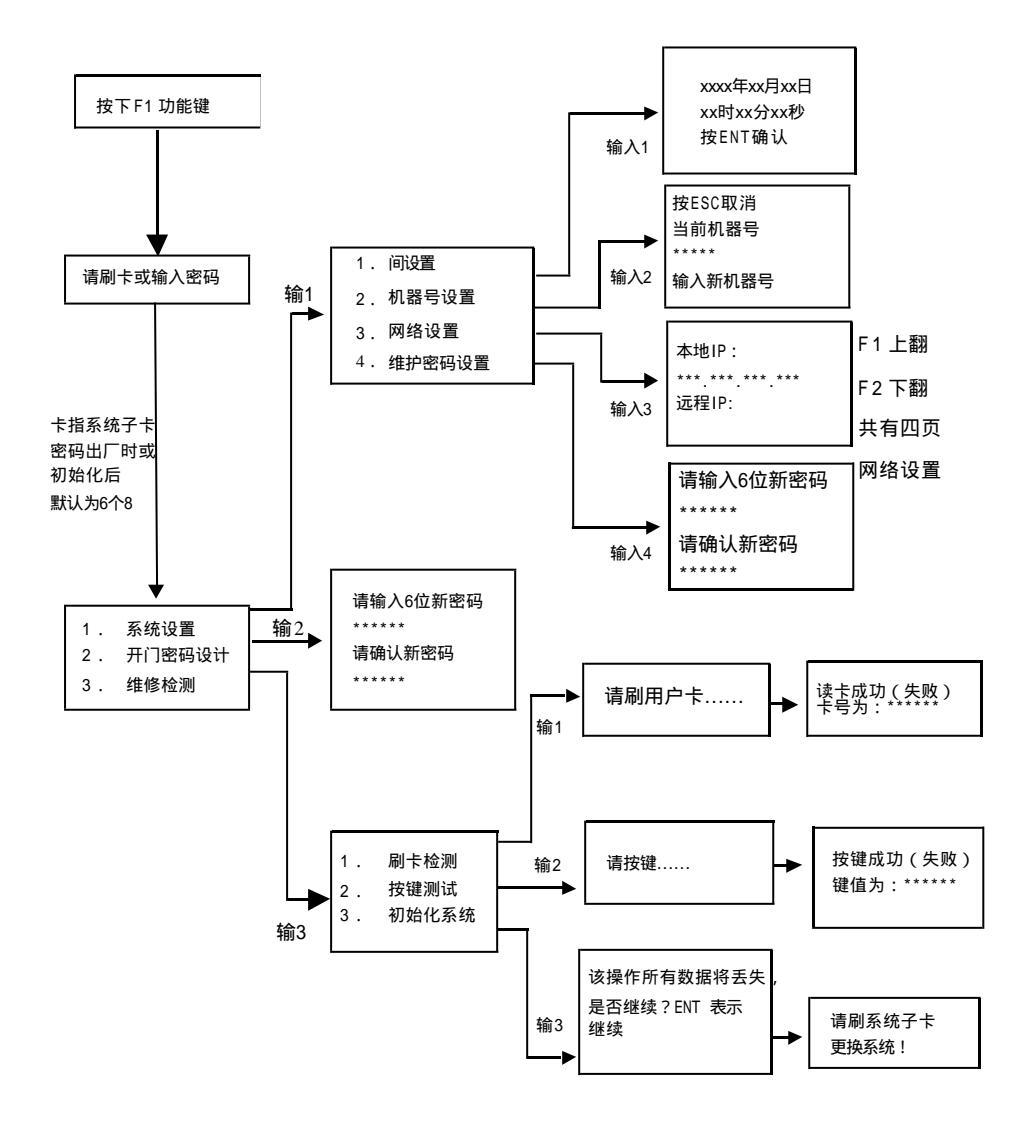

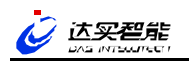

# 第四章 操作使用

### 系统查询

- 1.打开箱子,取出机器,电源线。
- 2.将电源线按正负极接到机器背面的JP7接口处。将准备好的RJ45网线插进RJ45网 络接口处。(可见前面的接线端子图。)按前面的门禁功能接线电路图接好电锁, 和开门按钮。
- 3.检查电路无误后,接通电源,电源指示灯亮。
- 4. 机器提示刷系统子卡。在机器的刷卡感应区刷系统子卡。机器进入初始化状态。
- 5. 机器初始化成功后,按下F1键进行一些对应的网络参数设置。把机器的网络参数 设置成和服务器相同的网段。(见参数设置)
- 6.如果K1与服务器工作在不同的网段,建议先将K1设置到服务器相同的网段,以便 管理软件能够搜寻K1考勤机,成功后再将K1设置到希望的网段。注意:必须保证 K1考勤机的网关及远程IP与实际K1所在的网段的网关及服务器的IP地址相同,同 时设置好服务器的网关。
- 7.机器参数设置完毕后,然后在服务器上PING一下机器的P地址。若通讯正常则 表示服务器和机器的连接成功。若PING不通则检测一下网络连接和参数设置是 否正确。
- 8. 服务器和机器通讯正常后,在服务器上运行考勤管理软件。
- 在管理软件上搜寻K1考勤机器。搜索成功后,把黑名单下载到K1考勤机器上去实现门禁权限功能。若不成功,就认真检查上面的步骤是否做好了。
- 10. 黑名单下载完毕后,启用管理软件的采集功能,可以侦听K1的考勤记录。此时 若在考勤机上刷卡,管理软件就立刻可以收到考勤记录了,实现了考勤功能。 若软件支持,在刷卡的同时,管理软件可以把预存好的信息发布给刷卡的用户。
- 11.用户在刷卡的同时,若身份合法,则自动打开门。同时也可以在考勤机上输入
  已经设好的密码开门。还可以通过刚才接好的按钮开门,实现了门禁开门功能。

# 第五章 EasyWorks(K1)考勤管理系统 安装及操作指南

### 使用前的准备工作

1. 安装K1考勤管理系统

将标有"EasyWorks考勤系统"的光盘放入光驱,执行光盘根目录下的Setup.exe文件,然后根据安装提示依次进行安装。直至安装完成。

#### 2. 启动SQLServer

在运行EasyWorks(K1)考勤管理系统之前,必须启动SQLServer(用户自备), 如果SQLServer按默认选项安装,则系统自动启动,否则,需手工启动:在开始菜 单中选择SQLServer 中的"服务管理器"项,点击"开始继续"即可。

### 3. 建立帐套(数据库)

#### .启动帐套系统

EasyWorks考勤管理系统安装成功后,会在开始菜单建立一个"EasyWorks企业版"的程序组,选择"帐套管理系统"菜单项启动帐套管理系统,第一次启动本系统, 会出现初始化连接参数界面,如下图:

| 欢迎                                                          | 第一次使用本系统                                                                                                    |  |
|-------------------------------------------------------------|----------------------------------------------------------------------------------------------------|--|
| 如果不使用系统默认的连接参数,你需<br>,按【确定】后,系统将按你指定的感<br>帮库服务器,如出现问题,可与管理员 |                                                                                                    |  |
| 服务器别名即,<br>设定的名称,3<br>NetWork Utility                       | 最数据库服务器客户端连接应用中<br>时於MS SQL Server需先在Client<br>/中设定。                                                        |  |
| 服务器                                                         | zhengqiuhui                                                                                                 |  |
| 至录名                                                         | sa                                                                                                    |  |
| 登录密码                                                        | ·····                                                                                                    |  |
| 重求证明                                                        |                                                                                                    |  |
|                                                             | <b>次迎</b> :<br>如果不使用系统<br>,按【确定】/<br>据库服务器,5<br>服务器别名即,<br>设定的名称,7<br>NetWork Utility<br>服务器<br>至录名<br>登录密码 |  |

输入正确的数据库服务器及登录用户名和密码。 服务器:一般采用系统数据库所安装电脑的计算机名; 登录名:一般可用"sa"进行登录(建议另设管理用户); 登录密码:详细可询问数据库管理员。必要时可与数据库服务器的管理员联系。

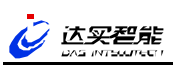

### .密码验证

进入帐套系统的初始管理员密码为"demo"。为了系统的安全性,管理员应及时 的修改密码(点击菜单栏的"系统""修改帐套管理员密码",在弹出的对话框 中进行修改即可)。密码验证正确后进入帐套管理系统主界面。

### 新建帐套

点击工具栏的"新建"按钮,打开"新建帐套"窗口,如下图:

| 帐套编号    | 888                                                                                                    | *数字                                                                                                    |
|---------|----------------------------------------------------------------------------------------------------|----------------------------------------------------------------------------------------------------|
| 帐套名称    | K1考勤系统                                                                                                    |                                                                                                    |
| 数据实体    | AIO20040226084315                                                                                                    | 5                                                                                                    |
|         | ◎新建 ○现有                                                                                                    |                                                                                                    |
| 数据库种子文件 | G.1Public1QXTM8Tes                                                                                                    | t.aio                                                                                                    |
|         | general second second | and the second second |

输入帐套信息,其中"数据库种子文件"的扩展名为Aio,默认安装在系统的当前目录下(即C:\ProgramFiles\智能卡系统\EasyWorks企业版考勤管理\ prjDataMng3)。点击数据库种子文件输入框旁边的按钮,选择相应的Aio文件即 可。点击【确定】按钮,成功后提示"新帐套成功建立"。

### 启用帐套

帐套建立成功以后必须经过启用后,用户才可使用。选中状态为"未启用"的帐套,点击工具栏的"启用"按钮即可。

### 4. 第一次启用EasyWorks(K1)考勤系统

第一次运行EasyWorks(K1)考勤管理系统,同第一次启动帐套系统操作相同,见 上述中的"帐套管理系统"说明。(实际上,只要帐套系统能正常启用, EasyWorks 就能正常,其服务器连接参数和帐套系统是相同的。) 数据库连接成功后,出现系统登录画面,如下图:

| 말랐        |                    |            |
|-----------|--------------------|------------|
| A 1815.50 | · 章章书且输入用户名和密码进行登录 | IBLA (Q)   |
| の用地を      | kt_best 💌          | 取消(2)      |
| 用户做       | System             |            |
| 宏畅创       |                    | (後現10) >>1 |

在登录界面中选择EasyWorks(K1)考勤系统使用的帐套,输入用户名和密码,单击 【确定】,输入正确才可进入系统主界面。用户名及密码在"系统设置 操作员管 理"模块中设置,系统超级用户为"System",初始密码为空,如何建立新用户请 参考帮助文档中的"操作员管理"模块的使用说明。

EasyWorks(K1)考勤管理系统的主界面如下图:

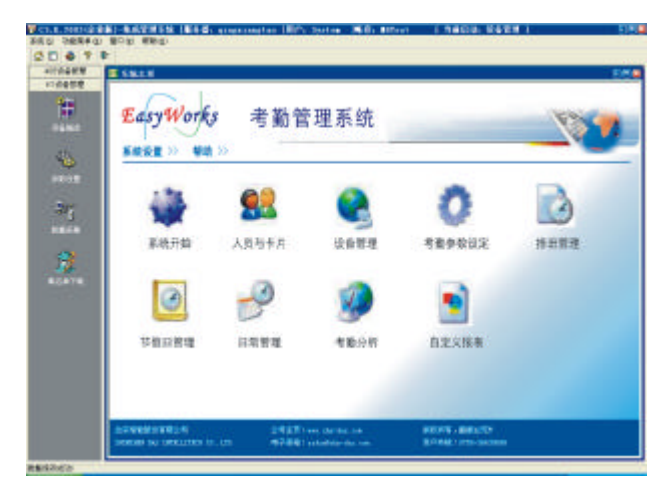

#### 5. 系统初始化

#### .系统初始化

连接好发卡器。选择"系统卡"页面,输入用户密码,选择使用扇区,基本信息 与公共交换扇区各占一扇区,且不能与用户扇区相同;用户扇区由用户自由选择, 通过右侧的【增加一行】和【删除一行】可增加一条记录或删除一条记录,并标 明其用途分类和描述;将上述信息输入完成后,将系统母卡放在发卡器感应区, 点击窗口右上方【初始化系统卡】按钮,发卡器"嘀"的一声响,同时系统提示 初始化系统卡成功。

#### 制作系统子卡

系统子卡所对应的系统扇区,由初始化系统母卡所选择的扇区决定,选择用户扇 区和公共交换段(自由选择),将一张空白IC卡放在发卡器感应区,点击窗右侧 【初始化系统子卡】按钮,发卡器"嘀"的一声响,同时系统提示初始化系统子 卡成功。请将不同的系统子卡做好标识,如:消费子卡、考勤门禁子卡等。K1考 勤机初始化时所使用的是考勤门禁子卡。

△ **按轴** 10 **承** 4 多个扇区,可满足一次发卡,多种用途的需求,与卡操作有关的 应用软件必须指明对应的扇区。切换到"应用软件与扇区"标签页,点击【修改】 按钮,通过权限验证成功后,【增加一行】按钮变为可用。先在左边选择应用软 件编号(prjAttend),系统自动带出应用软件名称,然后选择对应的扇区(考勤 子卡所使用的扇区),按【保存】按钮,保存新增记录。

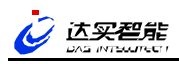

### 6.初始化K1考勤机

K1考勤机通讯线路、电源线已经连接好,用上述制作好的考勤系统子卡对K1考勤机进行初始化操作,并设置好设备IP、远程IP等网络设置(详见第6页系统设置)。

### K1考勤系统必要操作流程

详细操作说明请在启动系统后按 "F1"键获取。

1.建立人事信息及发卡

进入"人员与卡片"模块,主要包括三部分操作:

- A. 部门资料设置
- B. 人员信息建立
- C.用户卡片管理(发卡)
- 2. 扫描(添加)K1考勤设备

进入"设备管理""K1设备管理",打开"设备描述"界面,点击工具栏的"扫 描硬件"按钮,系统自动扫描相同网段的K1设备(该设备必须是已经初始化,且设 置相关的网络参数,否则无法检测到),如果K1设备与PC机处于不同的网段,需要 将K1设置到相同的网段,等搜寻成功后再修改K1网络参数。

3.排班管理

进入"排班管理"模块,主要包括三部分操作:

- A.添加基本班次
- B.设置排班规律
- C.建立排班表
- 4.节假日管理

进入"节假日管理"模块,主要包括三部分操作:

- A. 周休日设定
- B.节假日设定
- 5.日常管理

进入"日常管理"模块,主要包括三部分操作:

- A.填写加班条
- B.填写请假条
- C. 填写出差条
- 6. 采集打卡数据

进入"设备管理""K1设备管理",打开"数据采集"界面, 点击"采集"按 钮即可。如果K1内有考勤记录,则记录开始上传,直到记录采集完毕。 如果系统一直处于采集状态,当K1有新记录时,数据自动上传到服务器中。 如果准备进行考勤数据分析,建议停止记录采集以免影响分析进度。

### 7.考勤数据分析

进入"考勤分析""考勤数据分析",选择人员与日期分析即可。数据分析操作将综 合处理考勤设置和打卡数据,产生考勤结果。只有经过数据分析之后,考勤报表才有可 查看数据。

### 8.报表

进入"自定义报表"查看考勤结果。

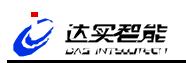

第六章 安装实例

# 安装图例

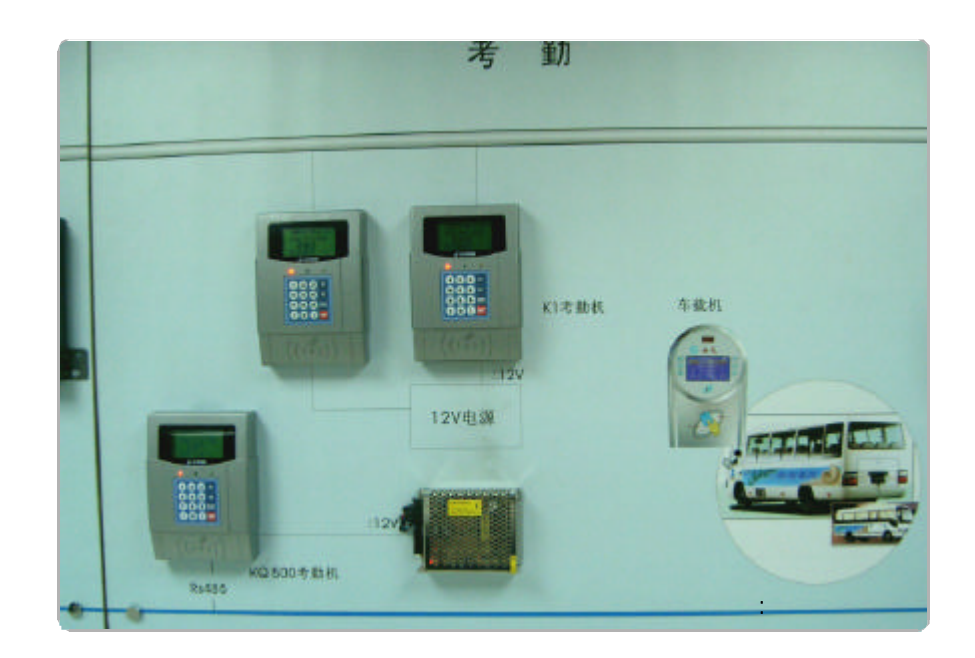

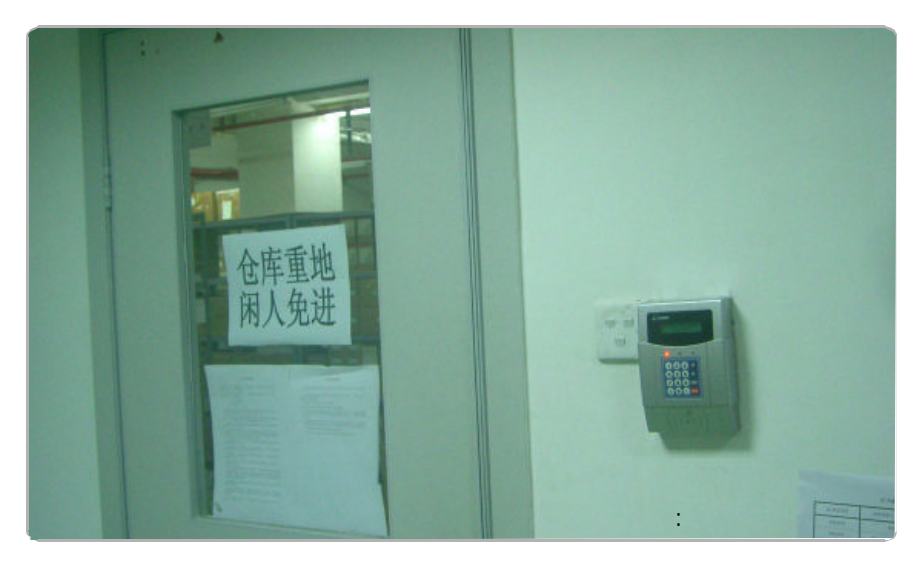

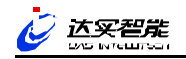

深圳达实智能股份有限公司在北京、上海、广州、深圳、东莞、南京、杭州、成都、重庆、长沙、武汉、福州、济南、沈阳等地设立了分公司和办事处,为您提供优质、快捷的本地化服务,部分联系电话如下:

| 深圳总部:0755-26639961  |
|---------------------|
| 北京办事处:010-85891405  |
| 上海办事处:021-64875111  |
| 成都办事处:028-85447366  |
| 重庆办事处:023-68791708  |
| 华南办事处:0755-26639961 |
| 东莞办事处:0769-2488327  |
| 广州办事处:020-62763380  |
| 福州办事处:0591-87825662 |
| 长沙办事处:0731-4153466  |
| 武汉办事处:027-88615284  |
| 合肥办事处:0551-3514929  |
| 南京办事处:025-85552707  |
| 杭州办事处:0571-87921820 |
|                     |
|                     |

以上电话如有变动,敬请关注网站www.csdas.cn,以网站为准,恕不另行通知。

# 修订记录

| 修订日期       | 版本号       | 修改内容       |
|------------|-----------|------------|
| 2005.06.12 | DQ-K1V2.0 | 第二次印刷新增第六章 |
|            |           |            |
|            |           |            |
|            |           |            |
|            |           |            |
|            |           |            |
|            |           |            |

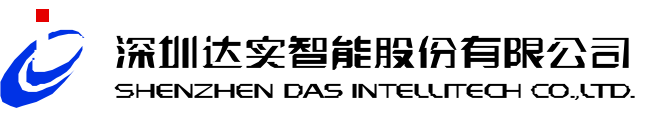